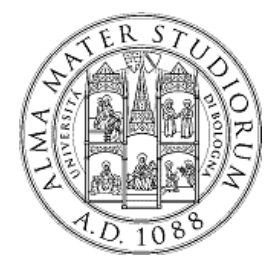

University of Bologna Dipartimento di Informatica – Scienza e Ingegneria (DISI) Engineering Bologna Campus

# Class of Computer Networks M

#### **OpenStack Hands-on Lab**

Antonio Corradi Luca Foschini Michele Solimando

Academic year 2016/2017

# **OpenStack history in a nutshell**

#### **OpenStack**

- Founded by NASA and Rackspace in 2010
- Currently supported by more than 600 companies (https://www.openstack.org/foundation/companies/) and 74006 people distributed over the world.
- Latest release: Ocata, February 2017
- Six-month time-based release cycle (aligned with Ubuntu release cycle)
- Open-source vs Amazon, Microsoft, Vmware...
- Constantly growing project

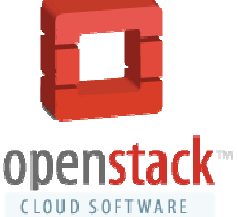

OpenStack 2

## **OpenStack stable branches**

The **stable branches** are a safe source of fixes for high impact bugs and security issues of a given release.

Stability is always a trade-off between "bug-free" and "slow-moving". In order to reach that stability, OpenStack developers community defines several support phases, for which only a limited class of changes are appropriate :

- **Phase I**, *Latest release*: (first 6 months), all bug fixes;
- **Phase II**, *Maintained release*: (6-12 months after release), critical bugfixes and security patches;
- **Phase III**, *Legacy release*: (more than 12 months after release), only security patches.

Only one branch is in Phase I or Phase II support. Depending on how long each branch is supported, there may be one or more releases in Phase III support.

OpenStack 3

## **OpenStack overview**

- OpenStack is a **cloud operating system** that controls large pools of *compute, storage, and networking* resources throughout a datacenter.
- OpenStack is a collaborative project that involves developers and cloud computing technologists producing the **open standard** cloud computing platform for both public and private clouds. All of the code for OpenStack is freely available under the *Apache 2.0 license*.
- OpenStack has a very large Community that provides open discussion spaces for Ask & Question, Mailing List, Blogs, User Groups and many other forms of participation to help the process of development.

# **OpenStack overall architecture**

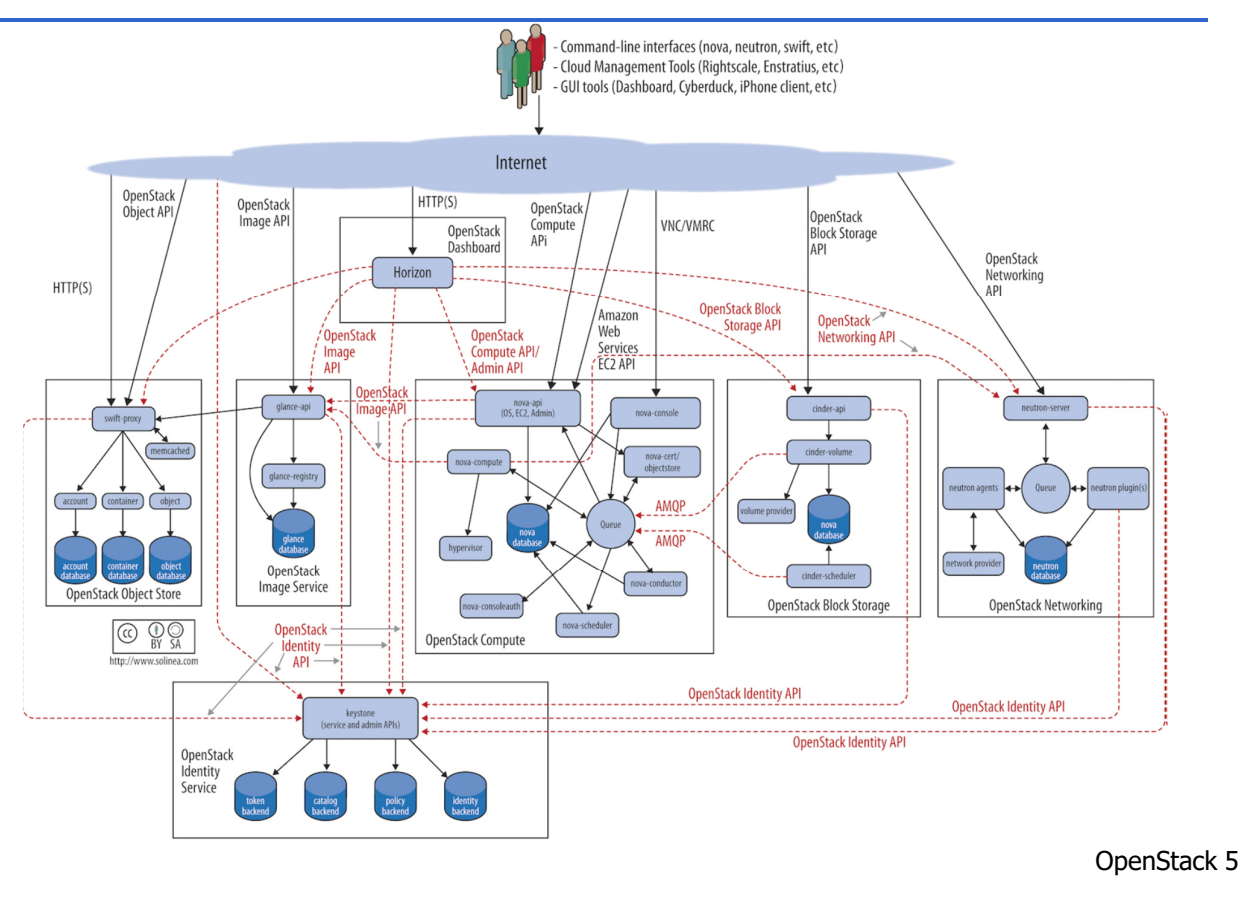

## **OpenStack getting started**

- **Developer environment**: the goal is "Getting it Done". Is the environment in which changes to software are developed.
- **Production environment**: the goal is "Keeping it Running". Software and other products are actually put into operation for their intended uses by end users.

There are many official projects that help us to deploy OpenStack in different ways:

- OpenStack for Developer: the main project is Devstack (https://docs.openstack.org/developer/devstack/). It includes a series of extensible scripts used to bring up a OpenStack environment. It is used as a development environment and as the basis for much of the OpenStack project's functional testing.
- OpenStack for Production: (*out of the scope of this lesson…*) the main project is Ansible-OpenStack (https://github.com/openstack/openstack-ansible). This project aims to deploy production environments from source in a way that makes it scalable while also being simple to operate, upgrade, and grow.
- OpenStack Sandbox: (*out of the scope of this lesson…*) the main project is TryStack (http://trystack.org/), a totally free OpenStack RDO Liberty installation, on x86 hardware (provided by some of the biggest IT companies). It represents the easiest way for developers to test code against a real OpenStack environment, without having to stand up hardware themselves.
  - **WARNING!!!**: your account on TryStack will be periodically wiped and the lifetime of the virtual servers created by user is limited.

We are going to present the deploy process of the master branch (on May 2017) of the OpenStack main environment.

#### Versions:

- System version: Ubuntu 16.04.2 LTS.
- OpenStack version: **Ocata**, 2017. (https://releases.openstack.org/ocata/index.html)
- Tool for deploy: **DevStack** 0.0.1.dev8456.

OpenStack 7

#### **DevStack download**

To quickly build dev OpenStack environments in a clean Ubuntu environment

(https://docs.openstack.org/developer/devstack/).

\$ git clone https://git.openstack.org/openstack-dev/devstack

The DevStack **master branch** generally points to trunk versions of OpenStack components. For older, stable versions, look for branches named stable/[release] in the DevStack repo. For example, you can do the following to create a Newton OpenStack cloud:

The main folder of DevStack contains all bash scripts and configuration files needed for the installation.

| clean.sh         |
|------------------|
| data             |
| doc              |
| exercise.sh      |
| exerciserc       |
| exercises        |
| extras.d         |
| files            |
| functions        |
| functions-common |
| gate             |
| inc              |
| lib              |
| local.conf       |
| openrc           |
| pkg              |
| run_tests.sh     |
| samples          |
| setup.cfg        |
| setup.py         |
| stack-screenrc   |
| stack.sh         |
| stackrc          |
| tests            |
| tools            |
| tox.ini          |
| unstack.sh       |
| userrc early     |

- stack.sh: script to run (<u>NOT AS ROOT!</u>) to install a new cloud deployment. This script reads the directives contained in the *local.conf* file.
- **unstack.sh**: stops all cloud services and virtual machines. To run before rebooting the system.
- **clean.sh**: executes *unstack.sh* and also deletes all the configurations. Useful to completely remove the cloud services.
- Folder **samples**/: contains a minimal sample of the configuration file, *local.conf*.
- **local.conf**: has a main role in installation process because give all the installation directives for all the OpenStack's components.
- **stack-screenrc**: automatically created after a successful installation. It contains a list of installed services and related processes. Useful to restart the cloud modules.
- **openrc**: configures a set of credentials to use OpenStack command line interface.

OpenStack 9

#### stack.sh

\$ /stack.sh

The script executes the following steps based on information contained in *local.conf*:

- Downloads and sets up the **OpenStack components** from git;
- Downloads and sets up the tools and the dependencies of the OpenStack environment, such as MySQL, RabbitMQ, Open vSwitch, etc...;
- Creates base configuration within OpenStack environment: creates two example projects, an administrator user, a basic network and related subnet, a virtualized router; downloads the cloud base image of Cirros OS.

## **Test case architecture 1/2**

We are testing a multi-node installation. On every node there is a local.conf file that specifies the desired configuration for the host, and every node has multiple physical interfaces.

Our test case:

- One *Controller* Node: runs all the services needed to your cluster: compute service, networking service, storage services, etc... In our case, it is also a compute node.
- One *Compute* Node: runs the nova-compute service, this is where virtual instances actually run, and part of the network service.

Our network:

- The Controller node has three physical interfaces: the first (eth0) is the interface that is connected to the external network; the second (eth1) connects the cluster nodes; the third (eth2) is that forwards the VM traffic to the external network (it is added to a bridge with the first interface).
- The *Compute node* has only two physical interfaces: the first (**eth1**) to connect to the other nodes and the second (**eth2**) for the VM traffic.

OpenStack 11

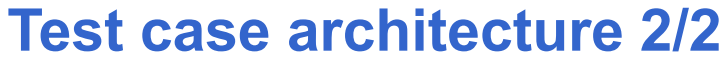

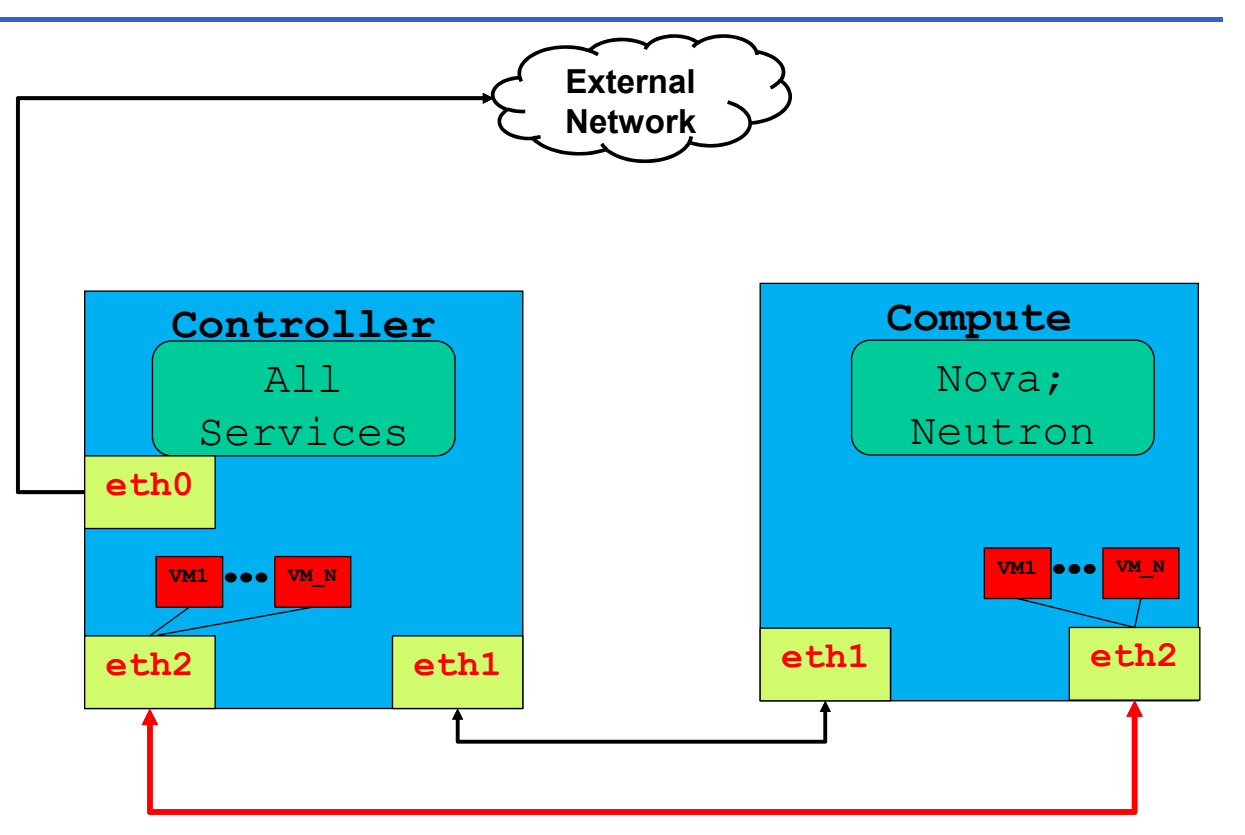

#### **local.conf Controller**

[[local|localrc]]
ADMIN\_PASSWORD=nomoresecret
DATABASE\_PASSWORD=stackdb
RABBIT\_PASSWORD=stackqueue
SERVICE PASSWORD=\$ADMIN PASSWORD

HOST\_IP=172.18.161.6 SERVICE\_HOST=172.18.161.6 MYSQL\_HOST=172.18.161.6 RABBIT\_HOST=172.18.161.6 GLANCE\_HOSTPORT=172.18.161.6:9292

# Select services to be run DISABLE\_SERVICES tempest n-obj n-net nvol ENABLED\_SERVICES+=,q-svc,q-dhcp,q-meta,qagt,q-13

# Neutron options Q\_USE\_SECGROUP=True FLOATING\_RANGE="172.18.161.0/24" IPV4\_ADDRS\_SAFE\_TO\_USE=10.0.0.0/24 Q\_FLOATING\_ALLOCATION\_POOL=start=172.18.1 61.250,end=172.18.161.254 PUBLIC\_NETWORK\_GATEWAY="172.18.161.1" PUBLIC\_INTERFACE=eth1 This is the minimum required configuration to get started with DevStack, in case of single node installation. The **pre-set passwords** prevent interactive prompts during *stack.sh*.

- HOST\_IP = Sets the API endpoint.
- \*\_HOST = Indicate the endpoints address of the services.
- Q\_USE\_SECGROUP = Enable security groups.
- FLOATING\_RANGE = is a range not used on the local network and represents the public network.
- **IPV4\_ADDRS\_SAFE\_TO\_USE** = configures the internal address space used by the instances. Virtual machines are always given an internal IP address from the *IPV4\_ADDRS\_SAFE\_TO\_USE*.
- Q\_FLOATING\_ALLOCATION\_POOL = explicitly set the pool of IPs used for instances.

**OpenStack 13** 

#### **local.conf** Compute

[[local|localrc]] HOST\_IP=172.18.161.7 SERVICE\_HOST=172.18.161.6 MYSQL\_HOST=172.18.161.6 GLANCE\_HOSTPORT=172.18.161.6:9292 ADMIN\_PASSWORD=nomoresecret DATABASE\_PASSWORD=stackdb RABBIT\_PASSWORD=stackqueue SERVICE\_PASSWORD=\$ADMIN\_PASSWORD

## Neutron options
PUBLIC\_INTERFACE=eth0
ENABLED SERVICES=n-cpu,rabbit,q-agt

On a compute node only few services are running and for this it has a minimal local.conf. Network traffic from the compute nodes is then NAT'd by the controller node that runs Neutron's neutron-I3-agent and provides L3 connectivity. For almost all OpenStack operations, we have two main way to act: **dashboard or command line clients**. Also if we do not have a DevStack installation.

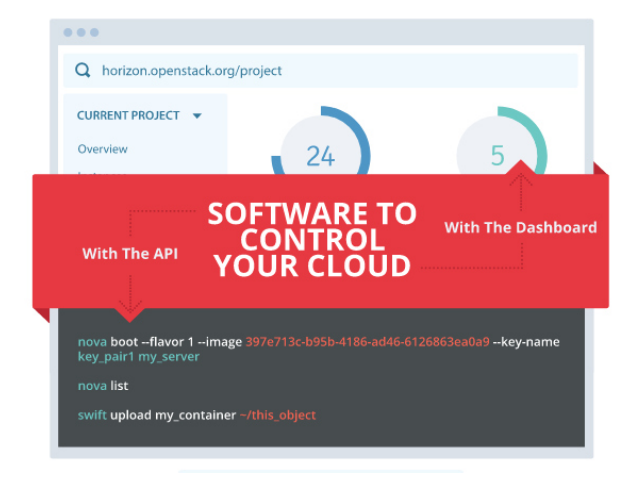

**OpenStack 15** 

#### Administration of the cluster 2/4

| Admin    |          | ~             |                           |                        |                |         |       |              |
|----------|----------|---------------|---------------------------|------------------------|----------------|---------|-------|--------------|
|          |          | Overview      | System Informa            | ation                  |                |         |       |              |
|          | Compute  | >             |                           |                        |                |         |       |              |
|          | Volume   | >             | Services Compute Services | Block Storage Services | Network Agents |         |       |              |
|          | Network  | >             |                           |                        |                |         |       | Filter       |
|          | System   | ~             | Displaying 6 items        |                        |                |         |       |              |
|          |          | Defaults      | Name                      | Host                   | Zone           | Status  | State | Last Updated |
|          | Metadata | a Definitions | nova-conductor            | cloud-rack6            | internal       | Enabled | Up    | 0 minutes    |
|          | System   | Information   | nova-scheduler            | cloud-rack6            | internal       | Enabled | Up    | 0 minutes    |
| Identity |          | >             | nova-consoleauth          | cloud-rack6            | internal       | Enabled | Up    | 0 minutes    |
|          |          |               | nova-compute              | cloud-rack6            | nova           | Enabled | Up    | 0 minutes    |
|          |          |               | nova-compute              | cloud-rack5            | nova           | Enabled | Up    | 0 minutes    |
|          |          |               | nova-compute              | cloud-rack4            | nova           | Enabled | Up    | 0 minutes    |
|          |          |               | Displaying 6 items        |                        |                |         |       |              |

To monitor our installation, included the status of all services, we can act alternatively from dashboard or from CLI.

If we use the Dashboard we can see the status under the tab Admin  $\rightarrow$  System  $\rightarrow$  System Information.

Alternatively we can check status of the system using the CLI. For example to check the health of nova services we can type:

\$ nova service-list

| ++                                              | Binary                                                                                               | +<br>  Host<br>+                                                                               | Zone                                         | Status                                                                   | State                      |
|-------------------------------------------------|----------------------------------------------------------------------------------------------------|------------------------------------------------------------------------------------------------|----------------------------------------------|--------------------------------------------------------------------------|----------------------------|
| 3  <br>  6  <br>  7  <br>  8  <br>  9  <br>  10 | nova-conductor<br>nova-scheduler<br>nova-consoleauth<br>nova-compute<br>nova-compute<br>nova-compute | <pre>  cloud-rack6   cloud-rack6   cloud-rack6   cloud-rack6   cloud-rack5   cloud-rack4</pre> | internal<br>internal<br>nova<br>nova<br>nova | enabled  <br>enabled  <br>enabled  <br>enabled  <br>enabled  <br>enabled | up<br>up<br>up<br>up<br>up |

To use this approach we have to authenticate ourselves via Keystone, the next slides show how it is possible using the command line.

OpenStack 17

#### Administration of the cluster 4/4

Every OpenStack component has its own Log file. The log file contains the output messages produced by the system events about that component. DevStack opens in continuous tail all the Log files, each of them in a separate screen. See man tail and man screen for information.

| I mage /4/99cb0-200e-40a5-bes0-015a5d5a204b 110m (bid-21470) Show /opt/stack/glance/glance/ |
|---------------------------------------------------------------------------------------------|
| 17-05-11 15:28:27.687 INFO eventlet.wsgi.server [req-437fe6aa-f144-4dc7-9cb3-a4accb79265d 0 |
| :28:27] "GET /images/74799cb0-268e-48a5-be56-0f3a5d5a284b HTTP/1.1" 200 780 0.056857        |
| 17-05-11 15:28:27.743 DEBUG eventlet.wsgi.server [-] (21469) accepted ('192.168.16.1', 6069 |
| 17-05-11 15:28:27.793 DEBUG glance.registry.api.vl.images [req-f5281a2c-82bb-4e44-85ab-6043 |
| image 74799cb0-268e-48a5-be56-0f3a5d5a284b from (pid=21469) show /opt/stack/glance/glance/  |
| 17-05-11 15:28:27.794 INFO eventlet.wsgi.server [req-f5281a2c-82bb-4e44-85ab-6043d7afeb0b ( |
| :28:27] "GET /images/74799cb0-268e-48a5-be56-0f3a5d5a284b HTTP/1.1" 200 780 0.050028        |
| 17-05-11 15:28:27.836 DEBUG eventlet.wsgi.server [-] (21474) accepted ('192.168.16.1', 6070 |
| 17-05-11 15:28:27.894 DEBUG glance.registry.api.vl.images [req-0e99bc8b-2273-4b06-adeb-6a94 |
| image 74799cb0-268e-48a5-be56-0f3a5d5a284b from (pid=21474) show /opt/stack/glance/glance/  |
| 17-05-11 15:28:27.895 INFO eventlet.wsgi.server [req-0e99bc8b-2273-4b06-adeb-6a94ba105a0a 0 |
| :28:27] "GET /images/74799cb0-268e-48a5-be56-0f3a5d5a284b HTTP/1.1" 200 780 0.058284        |
|                                                                                             |
| \$(L) g-reg* 4\$(L) g-api 5\$(L) n-api 6\$(L) g-svc 7\$(L) g-agt 8\$(L) g-dhcp 9\$(L) g-13  |

# Dashboard (HORIZON)

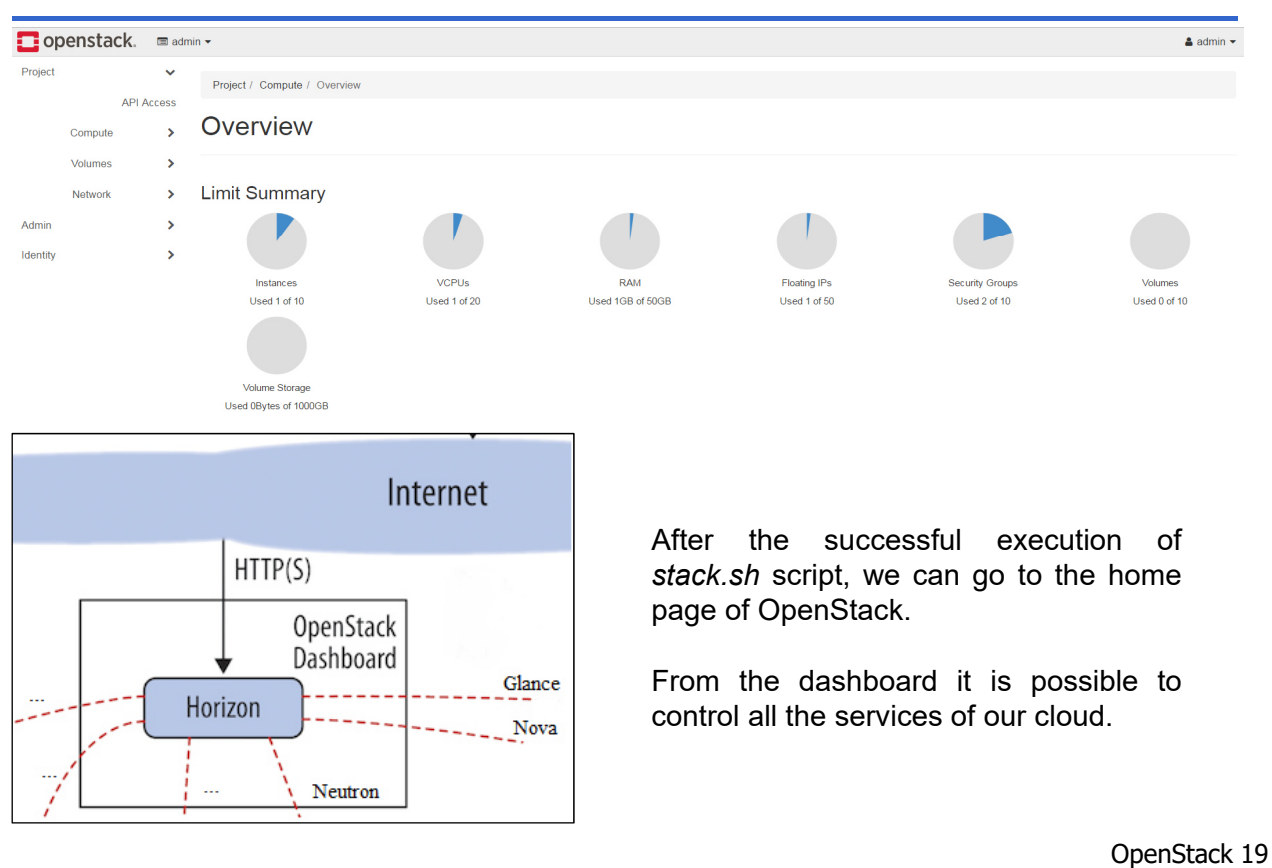

# Authentication (KEYSTONE)

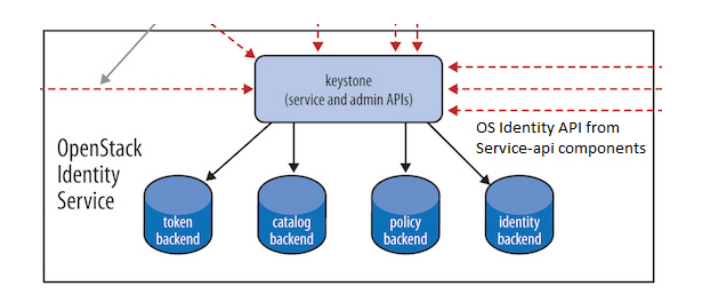

| 'dashboard/auth/login/?next=/dashbo | ard/         |  |
|-------------------------------------|--------------|--|
|                                     |              |  |
|                                     |              |  |
|                                     |              |  |
|                                     |              |  |
|                                     |              |  |
|                                     |              |  |
|                                     |              |  |
|                                     | ononstack    |  |
|                                     | Openstack.   |  |
|                                     |              |  |
|                                     | Log in       |  |
|                                     |              |  |
|                                     | Nome Litente |  |
|                                     |              |  |
|                                     | admin        |  |
|                                     | Password     |  |
|                                     |              |  |
|                                     |              |  |
|                                     |              |  |
|                                     | Collegati    |  |
|                                     | Consgau      |  |
|                                     |              |  |

Authentication is possible in both way: dashboard and from CLI:

- **Dashboard Auth**: we can use the *ADMIN\_PASSWORD* of the *local.conf* file;
- CLI Auth: we can use the *openrc* to source the preconfigured environment variables.

~/devstack\$ source openrc admin admin

```
$ printenv | grep OS_
OS_REGION_NAME=RegionOne
OS_PROJECT_NAME=demo
OS_IDENTITY_API_VERSION=2.0
OS_PASSWORD=nomoresecret
OS_AUTH_URL=http://x.x.x.x:50
00/v2.0
OS_USERNAME=admin
OS_TENANT_NAME=admin
OS_VOLUME_API_VERSION=2
OS_NO_CACHE=1
```

# Image service (GLANCE) 1/2

| opensta  | ack. 📼 adi     | min 🔻          |                  |                          |       |        |            |           |             |                | 🛔 admin 🔻       |
|----------|----------------|----------------|------------------|--------------------------|-------|--------|------------|-----------|-------------|----------------|-----------------|
| Project  | >              | Aductor / Co   |                  |                          |       |        |            |           |             |                |                 |
| Admin    | ~              | Admin / Cu     | ompute / In      | lages                    |       |        |            |           |             |                |                 |
|          | Overview       | Image          | s                |                          |       |        |            |           |             |                |                 |
| Comput   | e 🗸            |                |                  |                          |       |        |            |           |             |                |                 |
|          | Hypervisors    | Q Click h      | iere for filter: | 3.                       |       |        |            |           | ×           | + Create Image | 🛍 Delete Images |
| Ho       | ost Aggregates | Displaying 2 i | items            |                          |       |        |            |           |             |                |                 |
|          | Instances      | □ 0w           | wner             | Name 📤                   | Туре  | Status | Visibility | Protected | Disk Format | Size           |                 |
|          | Flavors        | 🗆 🕨 adr        | min              | cirros-0,3.5-x86_64-disk | Image | Active | Public     | No        | QCOW2       | 12.65 MB       | Launch 💌        |
|          | Images         | 🗆 🕨 adr        | min              | xemial-ubuntu16          | Image | Active | Public     | No        | QCOW2       | 309.94 MB      | Launch 💌        |
| Volume   | >              | Displaying 2 i | items            |                          |       |        |            |           |             |                | ; ;             |
| Network  | k 🔉            |                |                  |                          |       |        |            |           |             |                | ◆Image API      |
| System   | n <b>&gt;</b>  |                |                  |                          |       |        |            |           |             | glan           | ce-api          |
| Identity | >              |                |                  |                          |       |        |            |           |             |                |                 |

Before creation of a virtual machine, we have to create a base image of an operative system.

There are many cloud image of the main operating systems: e.g. <u>https://cloud-images.ubuntu.com/</u>.

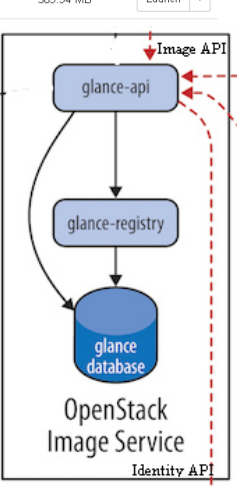

OpenStack 21

# Image service (GLANCE) 2/2

| \$ glance image-createname "NAME" \                                    |
|------------------------------------------------------------------------|
| is-public IS_PUBLIC \                                                  |
| disk-format DISK_FORMAT $\setminus$                                    |
| container-format CONTAINER_FORMAT \                                    |
| file IMAGE                                                             |
| We also can create a Glance Image from a downloaded file representing  |
| the base image of an operating system. We have to provide:             |
| <ul> <li>NAME = to refer to the disk image by.</li> </ul>              |
| • IS_PUBLIC = true means that all users will be able to view and use   |
| the image.                                                             |
| • DISK_FORMAT = format of the virtual machine disk image. Valid        |
| values include raw, vhd, vmdk, vdi, iso, <i>qcow2</i> , aki,, and ami. |
|                                                                        |

- **CONTAINER\_FORMAT** = container format of the image.
- **IMAGE** = local path to the image file to upload.

It is possible to check the images with the following command:

```
$ glance image-list
```

To show many informations about an image use:

\$ glance image-show <image\_id>

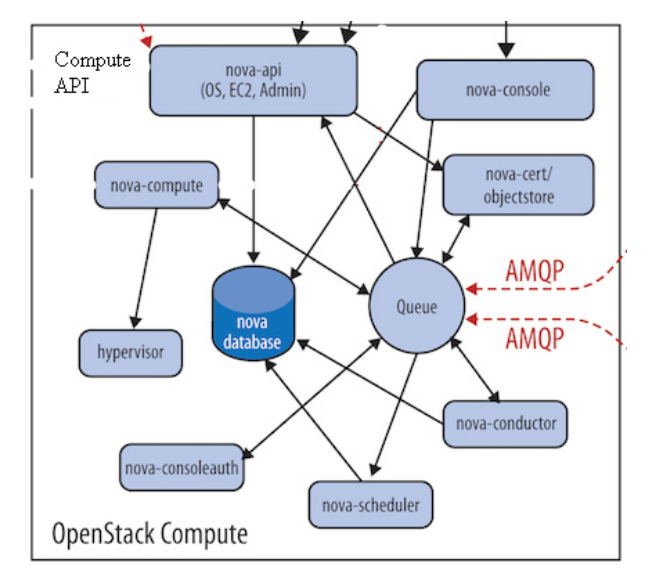

From an image we can start a new Virtual Server. We have to specify some mandatory parameters, such as the *Name* of the new instance, the *Network* and the amount of virtualized resources (the *Flavor*).

**OpenStack 23** 

# Compute service (NOVA) 2/3

Launch Instance

| Details         | Please provide the initial hostname for the instance<br>count. Increase the Count to create multiple instance | , the availability zone where it will be deployed, and the instance ces with the same settings. |
|-----------------|----------------------------------------------------------------------------------------------------|-------------------------------------------------------------------------------------------------|
| Source          | Instance Name *                                                                                               | Total Instances (10 Max)                                                                        |
| Flavor *        | Corbainstance                                                                                                 | 20%                                                                                             |
| Manual a *      | Availability Zone                                                                                             | 2078                                                                                            |
| Networks        | nova                                                                                                    |                                                                                                 |
| Network Ports   | Count *                                                                                                    | 1 Added                                                                                         |
| Security Groups | 1                                                                                                    | 8 Remaining                                                                                     |
| Key Pair        |                                                                                                    |                                                                                                 |
| Configuration   |                                                                                                    |                                                                                                 |
| Server Groups   |                                                                                                    |                                                                                                 |
| Scheduler Hints |                                                                                                    |                                                                                                 |
| Metadata        |                                                                                                    |                                                                                                 |
|                 |                                                                                                    |                                                                                                 |

To correctly spawn a virtual server, we can use the CLI:

```
$ openstack server create --flavor <flavorName> \
    --image <imageId> \
    --nic net-id=<netId> \
    --security-group <secName> \
    --availability-zone <zone>:<host> \
    --key-name <keyname> \
    <VM NAME>
```

We can retrieve the elements required by the command, listing the resources of the cluster and choosing the proper one.

OpenStack 25

## Advanced Networking service (NEUTRON) 1/3

| 🗖 openstack. 🛛 📼 ad                     | min 🔻                                | 🛔 admin 🔻                                            |
|-----------------------------------------|--------------------------------------|------------------------------------------------------|
| Project 🗸                               | Project / Network / Network Topology |                                                      |
| Compute >                               | Network Topology                     |                                                      |
| Volumes ≯<br>Network ✓                  | Topology Graph                       | Launch Instance     Create Network     Create Router |
| Network Topology<br>Networks<br>Routers | III Small III Normal                 |                                                      |
| Security Groups<br>Floating IPs         |                                      | Networking neutron-server API                        |
| Admin ><br>Identity >                   |                                      |                                                      |
|                                         |                                      | neutron agents                                       |
| Veutron                                 | module gives us the                  |                                                      |

network provide

**OpenStack Networking** 

possibility to virtualize the main network elements: the network itself, the routers, the security groups, the dhcp, etc...

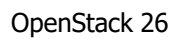

## Advanced Networking service (NEUTRON) 2/3

In order to connect to an instance, we have to create a network and a security group and add a rule that open the port for the connection (e.g. SSH on port 22). We have also to create a keypair that we'll ask that the public key be put in the VM so we can SSH into it.

By default, DevStack creates networks called private and public. Run the following command to see the existing networks:

\$ openstack network list

- To create a new network we can use: \$ openstack network create
- To create a new keypair: \$ openstack keypair create demo > id\_rsa\_demo \$ chmod 600 id rsa demo

OpenStack 27

# Advanced Networking service (NEUTRON) 3/3

To enable ICMP and SSH communication with the VMs we have to create two different rule in Default security group, created by DevStack during the installation process:

```
$ openstack security group rule create --ingress \
         --ethertype IPv4 --dst-port 22 \
         --protocol tcp default
$ openstack security group rule create --ingress \
          --ethertype IPv4 --protocol ICMP default
```

The VMs inside this security group will have opened port ICMP and SSH.

#### **TryStack**

#### The Easiest Way To Try Out OpenStack

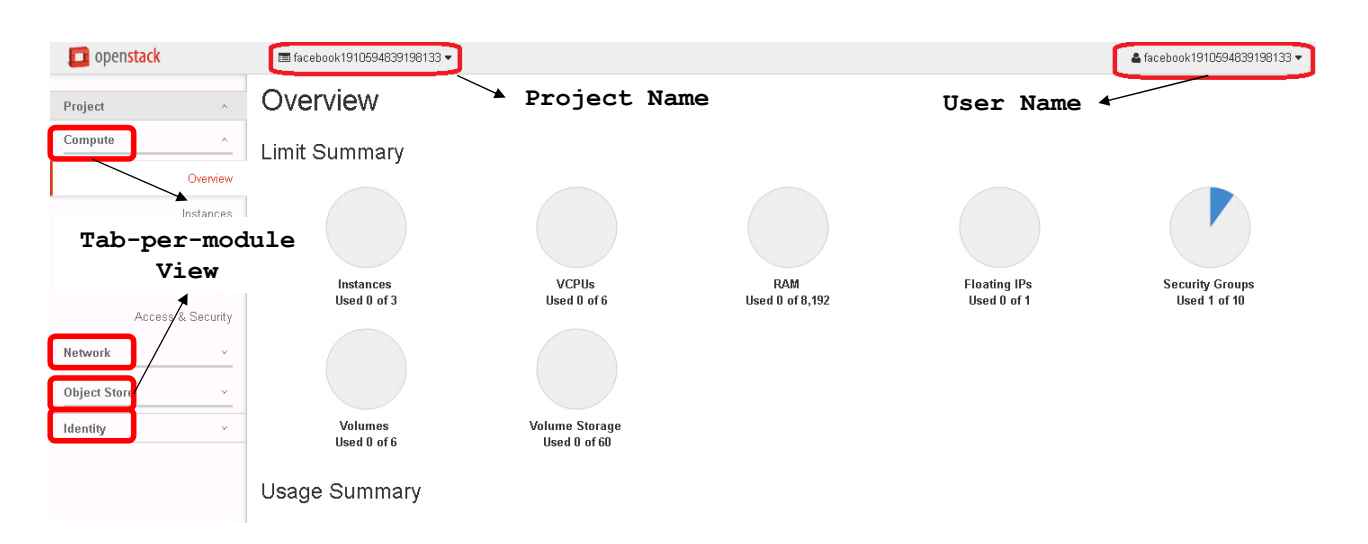

We want test basic OpenStack functionalities in a sandbox environment. Once signed up to the TryStack site via Facebook, we will have a private user and project.

OpenStack 29

## Set up the network 1/2

We want to obtain this topology of network:

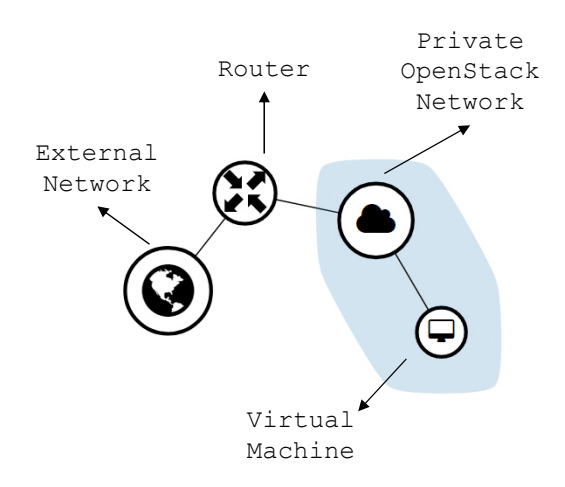

# Set up the network 2/2

| 1.                                                                                                    | Create a private virtual                                                                | network;       | bnet Name<br>estSubnet                                                                                                    | Update a subnet associated with the network. Adva<br>configuration are available at "Subnet Details" tab.                                                                                                    |
|----------------------------------------------------------------------------------------------------|-----------------------------------------------------------------------------------------|----------------|----------------------------------------------------------------------------------------------------|----------------------------------------------------------------------------------------------------|
| 2.                                                                                                    | Create a virtual subn                                                                   | et inside the  | twork Address 🛛                                                                                                    |                                                                                                    |
|                                                                                                    | network;                                                                                |                | 192.168.0.0/24                                                                                                    |                                                                                                    |
| 3.                                                                                                    | Create a router conn                                                                    | ected to the   | teway IP 🛛                                                                                                    |                                                                                                    |
|                                                                                                    | public network;                                                                         |                | 192.168.0.1                                                                                                    |                                                                                                    |
| 4.                                                                                                    | Connect our network                                                                     | to the router. | Disable Gateway                                                                                                    |                                                                                                    |
|                                                                                                    | adding a new interface                                                                  | í 🔺            |                                                                                                    |                                                                                                    |
|                                                                                                    |                                                                                         |                |                                                                                                    |                                                                                                    |
| Subnet*                                                                                                    | Subnet Details                                                                          |                |                                                                                                    |                                                                                                    |
| Subnet *                                                                                                    | Subnet Details CP Specify additional attributes for                                     | r the subnet.  |                                                                                                    |                                                                                                    |
| Subnet *<br>Enable DH<br>Illocation Poo                                                                                                    | Submet Defails CP Specify additional attributes for olds                                | r the subnet.  | dd Interface                                                                                                    |                                                                                                    |
| Subnet *                                                                                                    | Subnet Details<br>CP Specify additional attributes for<br>xis <b>0</b><br>192:168.0.254 | r the subnet.  | dd Interface                                                                                                    |                                                                                                    |
| Subnet *                                                                                                    | Subnet Details<br>CP Specify additional attributes for<br>Is O<br>1922 168 0 254        | r the subnet.  | dd Interface<br>Subnet*<br>IestPrivateNetwork: 192.168.0.0/24 (testSubne v                                                                                                    | Description:                                                                                                    |
| Subnet 1<br>Enable DH<br>Illocation Poor<br>192.168.0.2,<br>DNS Name Set<br>8.8.8.8<br>9.9.4.4                                                                                                    | Subnet Details<br>CP Specify additional attributes for<br>vis ©<br>I192.168.0.254<br>   | r the subnet.  | dd Interface<br>Subnet *<br>testPrivateNetwork: 192.168.0.0/24 (testSubne v<br>P Address (optional) @                                                                                      | Description:<br>You can connect a specified subnet to the router.<br>The default IP address of the interface created is a<br>gateway of the selected subnet. You can specify                                                                                                    |
| Subnet *<br>Enable DH<br>Illocation Poc<br>192.168.0.2,<br>NS Name Se<br>8.8.8.8<br>8.8.4.4                                                                                                    | Subnet Details<br>CP Specify additional attributes for<br>Ms ©<br>192.168.0.254         | r the subnet.  | dd Interface<br>Subnet *<br>testPrivateNetwork: 192.168.0.0/24 (testSubne v<br>P Address (optional) •                                                                                      | Description:<br>You can connect a specified subnet to the router.<br>The default IP address of the interface created is a<br>gateway of the selected subnet. You can specify<br>another IP address of the interface here. You must<br>select a subnet to which the specified IP address                                    |
| Subnet* Subnet* Incation Poor Subnet* Subnet*  | Subnet Details<br>CP Specify additional attributes for<br>Is 0<br>Its 0<br>rivers 0     | r the subnet.  | dd Interface<br>Subnet *<br>IestPrivateNetwork: 192.168.0.0/24 (testSubne v<br>P Address (optional) @<br>Router Name *<br>testRouter                                                       | Description:<br>You can connect a specified subnet to the router.<br>The default IP address of the interface created is a<br>gateway of the selected subnet. You can specify<br>another IP address of the interface here. You must<br>select a subnet to which the specified IP address<br>belongs to from the above list. |
| Subnet * Enable DH Control International States States Sta | Subnet Details<br>CP Specify additional attributes for<br>the O<br>rivers O             | r the subnet.  | dd Interface<br>Subnet *<br>IestPrivateNetwork: 192.168.0.0/24 (testSubne v<br>P Address (optional) @<br>Router Name *<br>testRouter<br>Router ID *                                        | Description:<br>You can connect a specified subnet to the router.<br>The default IP address of the interface created is a<br>gateway of the selected subnet. You can specify<br>another IP address of the interface here. You must<br>select a subnet to which the specified IP address<br>belongs to from the above list. |
| Euconet*  Enable DH  Ilocation Poo  192.168.0.2,  DNS Name Se  8.8.8.8  8.8.4.4  Host Routes                                                                                                    | Subset Details CP Specify additional attributes for is  O  rivers  O                    | r the subnet.  | dd Interface<br>Subnet *<br>IestPrivateNetwork: 192.168.0.024 (testSubne v<br>P Address (optional) @<br>Router Name *<br>testRouter<br>Router ID *<br>8edeb351-185F-4atb-ba45-8ec2caf4e56e | Description:<br>You can connect a specified subnet to the router.<br>The default IP address of the interface created is a<br>gateway of the selected subnet Vou can specify<br>another IP address of the interface here. You must<br>select a subnet to which the specified IP address<br>belongs to from the above list.  |

OpenStack 31

## **Security setup**

In order to connect to a new instance:

- Create a keypair and download the private key;
   WARNING: due to the security policy the server does not store the private keys of the end user!!! This is the only time you can download the private key.
- 2. Add **ICMP** and **SSH** rules to the *default* security group.

| Add Rule                                  | ×                                                                                                    |                  |                    |                |                 |
|-------------------------------------------|----------------------------------------------------------------------------------------------------|------------------|--------------------|----------------|-----------------|
| Rule *                                    |                                                                                                    |                  |                    |                |                 |
| ALL ICMP • De                             | scription:                                                                                                    |                  |                    |                |                 |
| Rule<br>Direction assig<br>Ingress V Rule | s define which traffic is allowed to instances<br>ined to the security group. A security group rule<br>ists of three main parts:<br>You can specify the desired rule template or use | Security Group F | Rules: default (66 | 28bf7c-79db-42 | 2ac-bbe6-94;    |
| Remote * • Custo                          | m rules, the options are Custom TCP Rule, Custom<br>Rule, or Custom ICMP Rule.                                                                                                    | Ether Type       | IP Protocol        | Port Range     | Remote IP Prefi |
| CIDR • Oper                               | n Port/Port Range: For TCP and UDP rules you may                                                                                                    | IPv4             | Any                | Any            |                 |
| CIDR @ Seler                              | se to open either a single port or a range of ports.<br>cting the "Port Range" option will provide you with                                                                          | IPv6             | Any                | Any            | ::/0            |
| 0.0.0.0/0 spac                            | e to provide both the starting and ending ports for the<br>e. For ICMP rules you instead specify an ICMP type                                                                        | IPv6             | Any                | Any            | -               |
|                                           | ode in the spaces provided.                                                                                                    | IPv4             | Any                | Any            | 0.0.0/0         |
| Addresses from which th                   | 1e nust specify the source of the traffic to be<br>rule. You may do so either in the form of                                                                                         | IPv4             | ICMP               | Any            | 0.0.0.0/0       |
| use of the door is                        | block (CIDR) or via a source group                                                                                                    | IPv4             | TCP                | 22 (SSH)       | 0.0.0.0/0       |
| allowed. 0.0.0.0/0 = AL                   | <ul> <li>ther instance in that security group access<br/>tance via this rule.</li> </ul>                                                                                             |                  |                    |                |                 |
|                                           | Cancel Add                                                                                                    |                  |                    |                |                 |

It is the time to launch our virtual server:

- 1. Choose an Image, a Flavor, an Availability Zone;
- 2. Choose a Key Pair, a Security Group;
- 3. Choose a *Network* and click on Launch button.

| Details * Access & Security Networking * | Post-Creation Advar                                                                              | nced Options         |                        |                     |                                                    |
|------------------------------------------|--------------------------------------------------------------------------------------------------|----------------------|------------------------|---------------------|----------------------------------------------------|
| Availability Zone                        | Specify the details for la                                                                       | unching an instance. |                        |                     |                                                    |
| nova 🔻                                   | The chart below shows the resources used by this project<br>in relation to the project's quotas. |                      |                        |                     |                                                    |
| stance Name *                            |                                                                                                  |                      |                        |                     |                                                    |
| testInstance                             | Playor Details                                                                                   |                      | Launch Instance        |                     |                                                    |
| lavor * 😧                                | Name                                                                                             | mitisman<br>1        |                        |                     |                                                    |
| m1.small                                 | Poot Diek                                                                                        | 20 GB                | Details * Access & Ser | curity Networking * | Post-Creation Advanced Options                     |
| ustanco Countă O                         | Enhemeral Disk                                                                                   | 20.08                | Key Pair 😧             |                     | Control access to your instance via key pairs, see |
| 1                                        | Total Disk                                                                                       | 20 GB                | testKeyPair            | v +                 | groups, and other mechanisms.                      |
|                                          | RAM                                                                                              | 2.048 MB             | Security Groups Ø      |                     |                                                    |
| nstance Boot Source * 🖗                  |                                                                                                  |                      | ✓ default              |                     |                                                    |
| Boot from image 🔻                        | Project Limits                                                                                   |                      |                        |                     |                                                    |
| nage Name *                              | Number of Instances                                                                              |                      |                        |                     | Cancel                                             |
| Ubuntu16.04 (289.3 MB) v                 | Number of VCPUs                                                                                  |                      |                        |                     |                                                    |
|                                          |                                                                                                  |                      |                        |                     |                                                    |
|                                          | Total RAM                                                                                        | 0 of 8,192 MB Used   |                        |                     |                                                    |
|                                          |                                                                                                  |                      |                        |                     |                                                    |

**OpenStack 33** 

#### **Starting a virtual Server**

#### Inspect the instance Log and interact via Console.

#### Instance Console Log

| <pre>[ 43.572983] cloud-init[1076]: cloud-init v. 0.7.7 running 'modules:config' at Sat, 13 May 2017 17:11:57 +0006<br/>[[0;32m OK [0m] Started Apply the settings specified in cloud-config.<br/>Starting Execute cloud user/final scripts<br/>ci-info: +++++++Authorized keys from /home/ubuntu/.ssh/authorized_keys for user ubuntu++++++++++++++++++++++++++++++++++</pre> |
|----------------------------------------------------------------------------------------------------|
| ci-info:   Keytype   Fingerprint (md5)   Options   Comment                                                                                                    |
| ci-info: ++                                                                                                    |
| ci-info:   ssh-rsa   5e:84:50:f8:67:69:7b:47:48:38:c4:8f:a7:ac:6b:3d   -   Generated-by-Nova                                                                                                    |
| ci-info: +++                                                                                                    |
| <14>May 13 17:12:00 ec2:                                                                                                    |
| <14>May 13 17:12:00 ec2: ####################################                                                                                                    |
| <14>May 13 17:12:00 ec2:BEGIN SSH HOST KEY FINGERPRINTS                                                                                                    |
| <14>May 13 17:12:00 ec2: 1024 SHA256:Lzie7g2c8Dwfo2d7UIlP7H3l0lx83QT5NAVtyBosbxY root@testinstance (DSA)                                                                                                    |
| <14>May 13 17:12:00 ec2: 256 SHA256:Qei0pwR8K7LY2lQzNz2WBlsy0UUbR09qLHop7wQNV/c root@testinstance (ECDSA)                                                                                                    |
| <14>May 13 17:12:00 ec2: 256 SHA256:6MA1EzkSFSLHAUNqu+sdhexIZZ2u+DMkvhCrMYv6bQs root@testinstance (ED25519)                                                                                                    |
| <14>May 13 17:12:00 ec2: 2048 SHA256:K+h9ghQiE+i/VtAEl02Ds0Db36l50oHoSmpHnVncxlo root@testinstance (RSA)                                                                                                    |
| <14>May 13 17:12:00 ec2:END SSH HOST KEY FINGERPRINTS                                                                                                    |
| <14>May 13 17:12:00 eC2: ####################################                                                                                                    |
| BEGIN SSH HOST KEY KEYS                                                                                                    |
| ecd3a-sha2-n1stp256 AAAAE2VJZHNLXNOYIITDmIZdHAyNIYAAAAEDMIZdHAyNIYAAABBBFDSaHKynLyAr2QNFJCS6wVH+UCJDt1qVHIGGSYTgL                                                                                                    |
| SSN-edu5SI9 AAAA3NZACIIZDIINIESAAAIAJACIPAKTYSNESUBAUEDSWIBIANJINEZOBTPAHD FOOUGUESLINSTANC                                                                                                    |
| SSI-158 AAAABSNIZBCIJCIZEAAAABAQQGAAABAQCC4Q/EI/OWJIBJIAHIAABAGUVSTHEIISSMIZKEPWIBCHITSUIVESUSSEBURNIASSEKOBDAPVOSV<br>ENn och under vev eve                                                                                                    |
| U Son Musi Kei Keis                                                                                                    |
| [ 44 360666] cloud-init[1193]. Cloud-init v 0.7.7 finished at Sat 13 May 2017 17:12:00 +0000 Tatsource Datas                                                                                                    |
| [[0:320_0K_[0m] Started Execute cloud user/final scripts.                                                                                                    |
| [[0:32m OK [0m] Reached target Cloud-init target.                                                                                                    |
| [[0:32m OK [0m] Reached target Multi-User System.                                                                                                    |
| [[0;32m OK [0m] Reached target Graphical Interface.                                                                                                    |
| Starting Update UTMP about System Runlevel Changes                                                                                                    |
| [[0;32m OK [0m] Started Update UTMP about System Runlevel Changes.                                                                                                    |
| Ubuntu 16.04 LTS testinstance ttyS0                                                                                                    |
| testinstance login:                                                                                                    |

# **TryStack**

#### The Easiest Way To Try Out OpenStack

**TEST1** (Nova): Launch a virtual machine.

**TEST2** (*Network*): Create a virtual router.

**TEST3** (*Network*): Create a network and add it to the router.

**TEST4** (*Cinder*): Create a Volume and a virtual server with this volume attached.

**TEST5** (...): Try at home!!! ©

OpenStack 35

#### References

OpenStack Docs: https://docs.openstack.org/

**OpenStack Slides**: http://lia.deis.unibo.it/Courses/CompNetworksM/1617/slides/Openstackx2 .pdf

DevStack Docs: https://docs.openstack.org/developer/devstack/

DevStack Git: https://github.com/openstack-dev/devstack

**DevStack+Neutron tutorial**: https://docs.openstack.org/developer/devstack/guides/neutron.html

TryStack: http://trystack.org/

# Thanks to All 😳